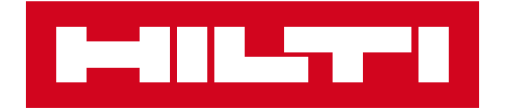

# ИНТЕРНЕТ-МАГАЗИН HILTI.KZ

Зарегистрируйтесь, чтобы получать все преимущества работы онлайн

- Инструкция по регистрации для юридических лиц
- Инструкция по регистрации для физических лиц
- Инструкция по оформлению онлайн-заказа

## ИНСТРУКЦИЯ ПО РЕГИСТРАЦИИ ЮРИДИЧЕСКИХ ЛИЦ

## 1. На сайте www.hilti.kz перейдите в раздел «ВОЙТИ ИЛИ ЗАРЕГИСТРИРОВАТЬСЯ»

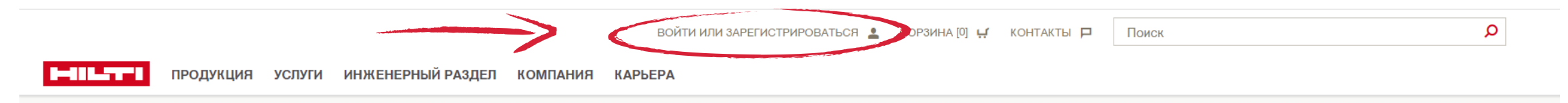

### 2. Во всплывающем окне нажмите «ЗАРЕГИСТРИРОВАТЬСЯ»

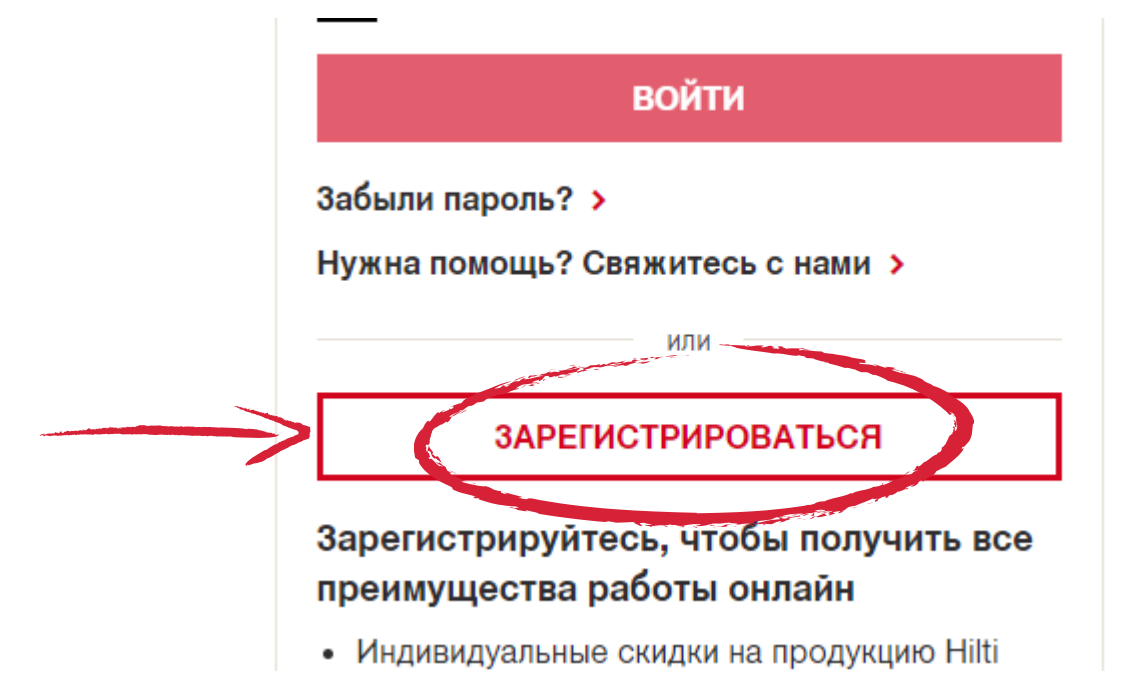

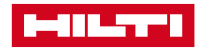

## 3. Введите Вашу электронную почту, придумайте безопасный пароль и нажмите «ПРОДОЛЖИТЬ»

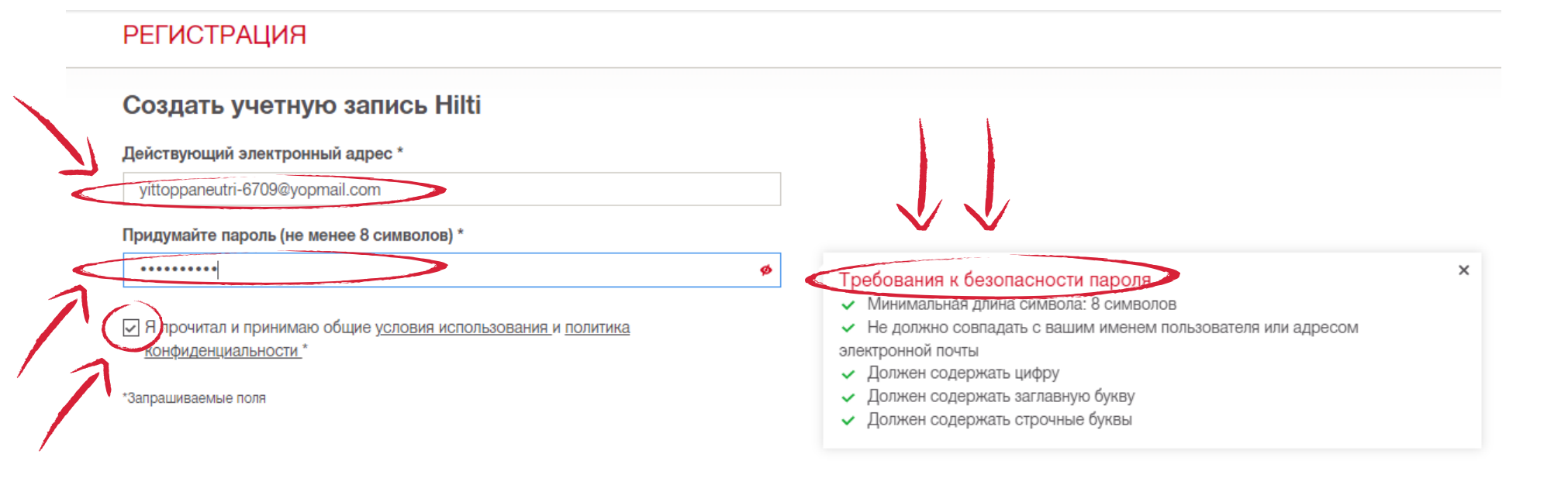

4. Проверьте Вашу электронную почту, мы отправили Вам письмо

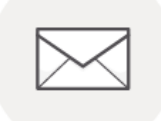

#### МЫ ОТПРАВИЛИ ВАМ ЭЛЕКТРОННОЕ ПИСЬМО

На адрес **yittoppaneutri-6709@yopmail.com было отправлено письмо.** Не забудьте проверить папку со спамом.

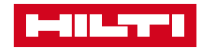

## 5. В электронном письме нажмите на кнопку «ПОДТВЕРДИТЕ АДРЕС ЭЛЕКТРОННОЙ ПОЧТЫ»

Прежде чем создавать учетную запись, пожалуйста, подтвердите, что адрес электронной почты dougrodeiyautrau-8542@yopmail.com принадлежит вам.

ПОДТВЕРДИТЕ АДРЕС ЭЛЕКТРОННОЙ ПОЧТЫ

Будем рады сотрудничать с вами!

6. Поздравляем! Ваша учетная запись активирована! Введите электронную почту, пароль и нажмите «ВОЙТИ»

| DALL                    |                                                                                                    |
|-------------------------|----------------------------------------------------------------------------------------------------|
| Благо<br>элект<br>систе | на учет паят запись активигован<br>одарим за подтверждение адреса<br>гронной почты. Пожалуйста, войдите в<br>муу, чтобы завершить регистрацию. |
| войті                   | и                                                                                                    |
| 🗹 frau                  | ubrattoiquogo-2268@yopmail.com                                                                                                    |
| <b>A</b>                | ••••••                                                                                                    |
| ✓ Oc                    | таваться в системе                                                                                                    |
|                         | войти                                                                                                    |

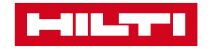

## 7. Для завершения регистрации заполните данные учетной записи, используя пример ниже

#### Личная информация

ПОЖАЛУЙСТА, ЗАВЕРШИТЕ СОЗДАНИЕ УЧЕТНОЙ ЗАПИСИ, ЗАПОЛНИТЕ ФОРМУ НИЖЕ

Note: Если у вас уже есть учетная запись в Hilti, не отправляйте эту форму.

Пожалуйста, позвоните нам по телефону <u>8 800 080 0909</u> для настройки существующей учетной записи.

| Обращение *              | (            |
|--------------------------|--------------|
| Г-жа                     | V •          |
| Имя *                    | (            |
| Елена                    | $\checkmark$ |
| Фамилия *                | (            |
| Нефедова                 | $\checkmark$ |
| Должность *              | (            |
| Архитектор               | · ·          |
| Рабочий Номер Телефона   |              |
| +1(123)4567890           |              |
| Сотовый номер телефона * | (            |
| +7 (717)111111           | $\checkmark$ |
| факс                     |              |
| +1(123)4567890           |              |

\* Запрашиваемые поля

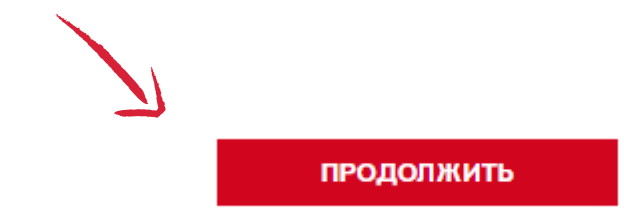

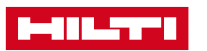

#### Информация компании

| информация компании                           |              |
|-----------------------------------------------|--------------|
| Наименование компании *                       | (            |
| МегаСтрой ТОО                                 | $\checkmark$ |
| IИН или номер удостоверения для частных лиц * | (            |
| 0900000000                                    | $\checkmark$ |
| ин                                            | (            |
| 0900000001                                    | $\checkmark$ |
| ид деятельности *                             | (            |
| Вентиляция и кондиционирование                | · √ ·        |
| (оличество сотрудников *                      | (            |
| 15                                            | $\checkmark$ |
|                                               |              |

#### \*Запрашиваемые поля

#### Детали платежа

Наименование компании

МегаСтрой ТОО

#### Наименование компании 2

| Название улицы 3 *       | (            |
|--------------------------|--------------|
| ул. 8 марта, д. 16       | $\checkmark$ |
| Город *                  | (            |
| г. Алматы                | $\checkmark$ |
| <b>Точтовый индекс</b> * | (            |
| 050000                   | $\sim$       |

050000

Страна ΚZ

🗹 🖟 согласен и принимаю <u>Общие положения и условия</u> Hilti.\*

Подтверждение Профессионального Конечного Пользователя\*

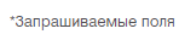

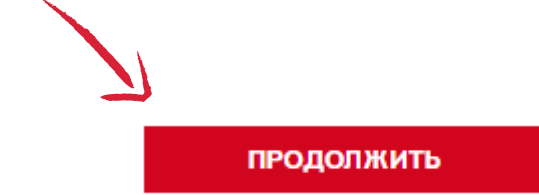

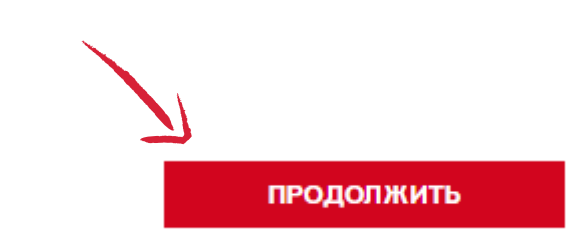

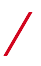

8. После ввода всех данных Вы можете увидеть номер учетной записи. Предоставленная Вами информация направлена на проверку в отдел по работе с клиентами для корректного оформления счетов и отгрузочных документов

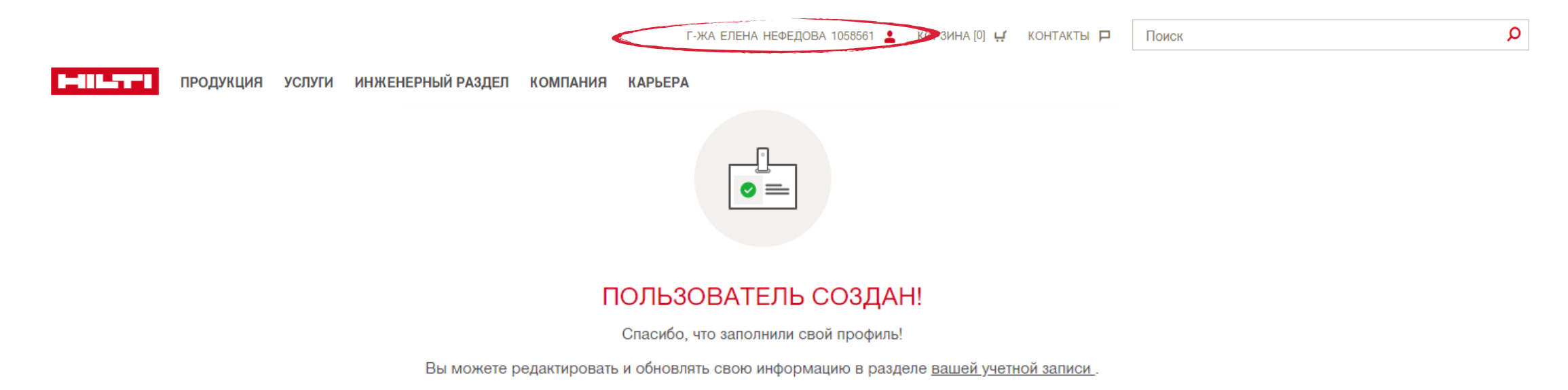

9. В течение одного рабочего дня на Ваш электронный адрес придет письмо от отдела по работе с клиентами (<u>customerservice.kz@hilti.com</u>) с подтверждением регистрации, либо, при необходимости, запросом дополнительной информации

После подтверждения регистрации Вы сможете оформлять заказы онлайн

Предлагаем воспользоваться Инструкцией по оформлению заказа

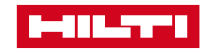

## ИНСТРУКЦИЯ ПО РЕГИСТРАЦИИ ФИЗИЧЕСКИХ ЛИЦ

## 1. На сайте www.hilti.kz перейдите в раздел «ВОЙТИ ИЛИ ЗАРЕГИСТРИРОВАТЬСЯ»

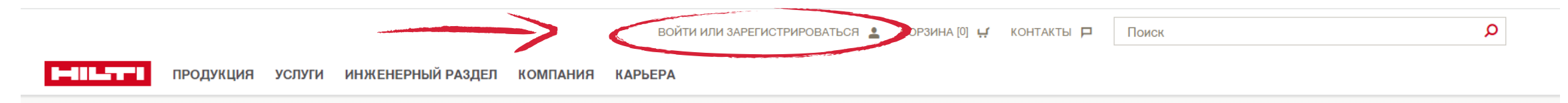

### 2. Во всплывающем окне нажмите «ЗАРЕГИСТРИРОВАТЬСЯ»

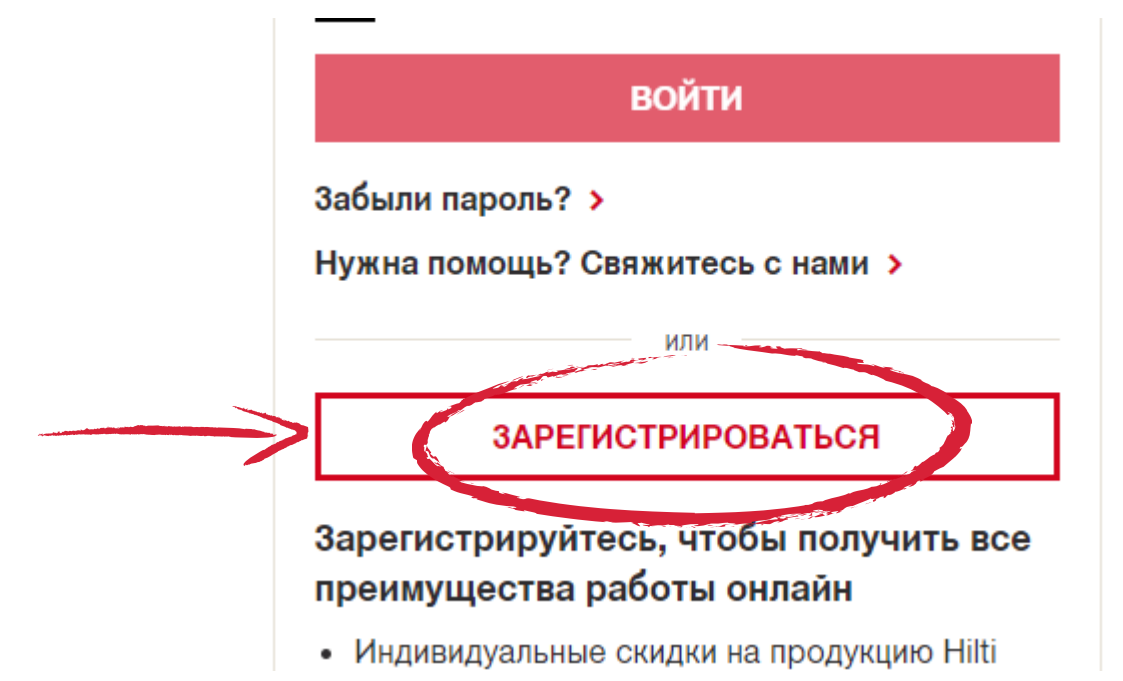

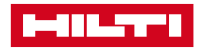

## 3. Введите Вашу электронную почту, придумайте безопасный пароль и нажмите «ПРОДОЛЖИТЬ»

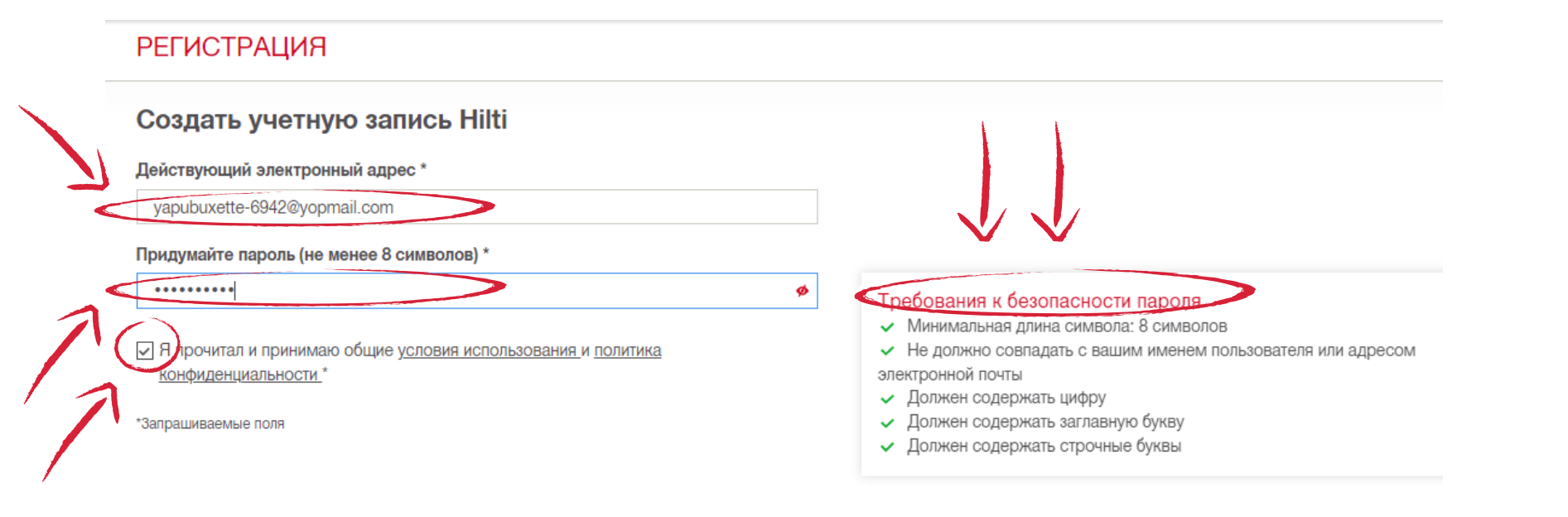

### 4. Проверьте Вашу электронную почту, мы отправили Вам письмо

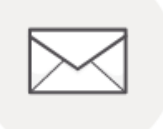

#### МЫ ОТПРАВИЛИ ВАМ ЭЛЕКТРОННОЕ ПИСЬМО

На ваш адрес yapubuxette-6942@yopmail.com было отправлено письмо. Обязательно проверьте палку со спамом.

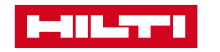

## 5. В электронном письме нажмите на кнопку «ПОДТВЕРДИТЕ АДРЕС ЭЛЕКТРОННОЙ ПОЧТЫ»

Прежде чем создавать учетную запись, пожалуйста, подтвердите, что адрес электронной почты dougrodeiyautrau-8542@yopmail.com принадлежит вам.

ПОДТВЕРДИТЕ АДРЕС ЭЛЕКТРОННОЙ ПОЧТЫ

Будем рады сотрудничать с вами!

6. Поздравляем! Ваша учетная запись активирована! Введите электронную почту, пароль и нажмите «ВОЙТИ»

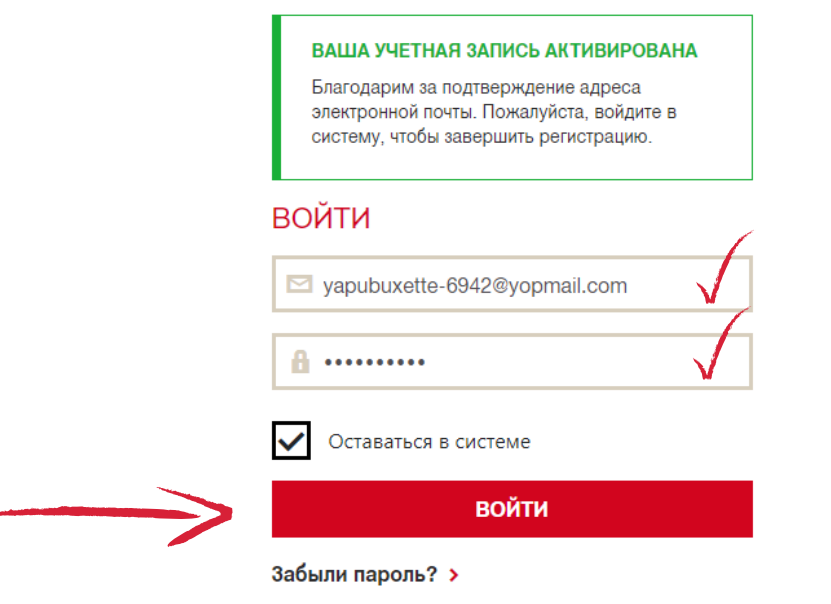

Нужна помощь? Свяжитесь с нами >

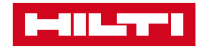

## 7. Для завершения регистрации заполните данные учетной записи, используя пример ниже

#### Личная информация

#### ПОЖАЛУЙСТА, ЗАВЕРШИТЕ СОЗДАНИЕ УЧЕТНОЙ ЗАПИСИ, ЗАПОЛНИТЕ ФОРМУ НИЖЕ

Note: Если у вас уже есть учетная запись в Hilti, не отправляйте эту форму.

Пожалуйста, позвоните нам по телефону <u>8 800 080 0909</u> для настройки существующей учетной записи.

| Обращение * |              |
|-------------|--------------|
| Г-жа        | V .          |
| Имя *       | (            |
| Татьяна     | $\checkmark$ |
| Фамилия *   | (            |
| Макарова    | $\checkmark$ |
| Должность * | (            |
| Директор    | V ~          |

#### Рабочий Номер Телефона

| +1(123)4567890           |              |
|--------------------------|--------------|
| Сотовый номер телефона * | (            |
| +7 (717)1111111          | $\checkmark$ |

#### факс

+1(123)4567890

\* Запрашиваемые поля

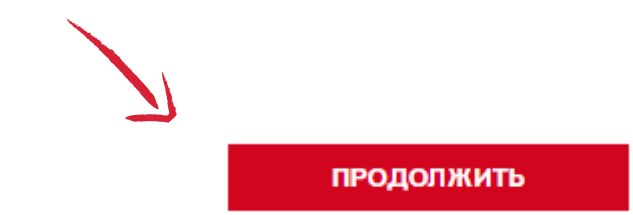

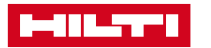

#### Информация компании

| Татьяна Макаро   | ва                             |  |
|------------------|--------------------------------|--|
| ИИН или номер у, | достоверения для частных лиц * |  |
| 04000000         |                                |  |
| БИН              |                                |  |
| Вид деятельности | И *                            |  |
| Частный предпр   | иниматель / розничные продажи  |  |

#### \*Запрашиваемые поля

#### Детали платежа

Наименование компании

Татьяна Макарова

#### Наименование компании 2

## Название улицы 3 \* ул. 8 Марта, дом 1 Город \*

г. Алматы

\*Запрашиваемые поля

Почтовый индекс \* 050000

**Страна** КZ

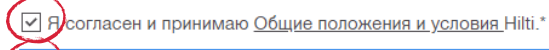

Подтверждение Профессионального Конечного Пользователя\*

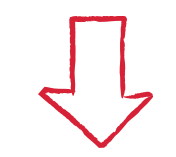

~

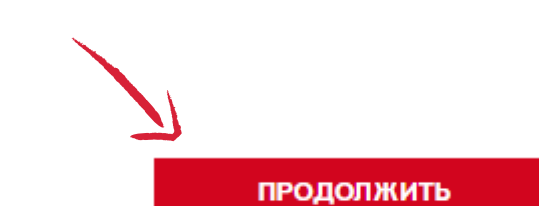

8. После ввода всех данных Вы можете увидеть номер учетной записи. Предоставленная Вами информация направлена на проверку в отдел по работе с клиентами для корректного оформления заказов

| J.                  |                                   | Г-ЖА ТАТЪЯНА МАКАРОВА 1058569 🛓 КОррина [0] 🛒 КО           | ОНТАКТЫ 🏳   | Поиск | Q |
|---------------------|-----------------------------------|------------------------------------------------------------|-------------|-------|---|
| в-выш-т-в продукция | УСЛУГИ ИНЖЕНЕРНЫЙ РАЗДЕЛ КОМПАНИЯ | КАРЬЕРА                                                    |             |       |   |
|                     |                                   |                                                            |             |       |   |
|                     |                                   | ПОЛЬЗОВАТЕЛЬ СОЗДАН!                                       |             |       |   |
|                     |                                   | Спасибо, что заполнили свой профиль!                       |             |       |   |
|                     | Вы можете редакти                 | ировать и обновлять свою информацию в разделе <u>вашей</u> | учетной зап | ИСИ.  |   |

9. В течение одного рабочего дня на Ваш электронный адрес придет письмо от отдела по работе с клиентами (<u>customerservice.kz@hilti.com</u>) с подтверждением регистрации, либо, при необходимости, запросом дополнительной информации

После подтверждения регистрации Вы сможете оформлять заказы онлайн

Предлагаем также воспользоваться Инструкцией по оформлению заказа

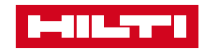

## ИНСТРУКЦИЯ ПО ОФОРМЛЕНИЮ ОНЛАЙН-ЗАКАЗА

## 1. На сайте www.hilti.kz перейдите в раздел «ВОЙТИ ИЛИ ЗАРЕГИСТРИРОВАТЬСЯ»

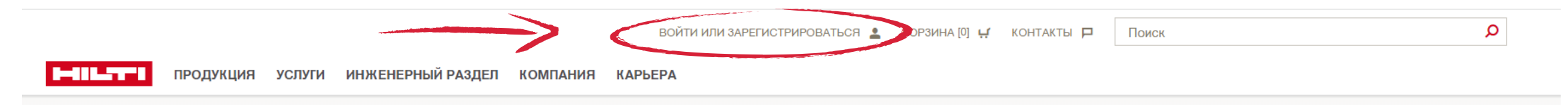

2. Во всплывающем окне введите логин и пароли и нажмите «ВОЙТИ»

|                 | ВОЙТИ                                                |              |
|-----------------|------------------------------------------------------|--------------|
|                 | yapubuxette-6942@yopmail.com                         | $\checkmark$ |
|                 | <b>A</b>                                             | $\checkmark$ |
|                 | ✓ Оставаться в системе                               |              |
| $ \rightarrow $ | ВОЙТИ                                                |              |
|                 | Забыли пароль? ><br>Нужна помощь? Свяжитесь с нами > |              |

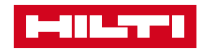

## 3. Выберите интересующие Вас продукты и нажмите «ДОБАВИТЬ В КОРЗИНУ»

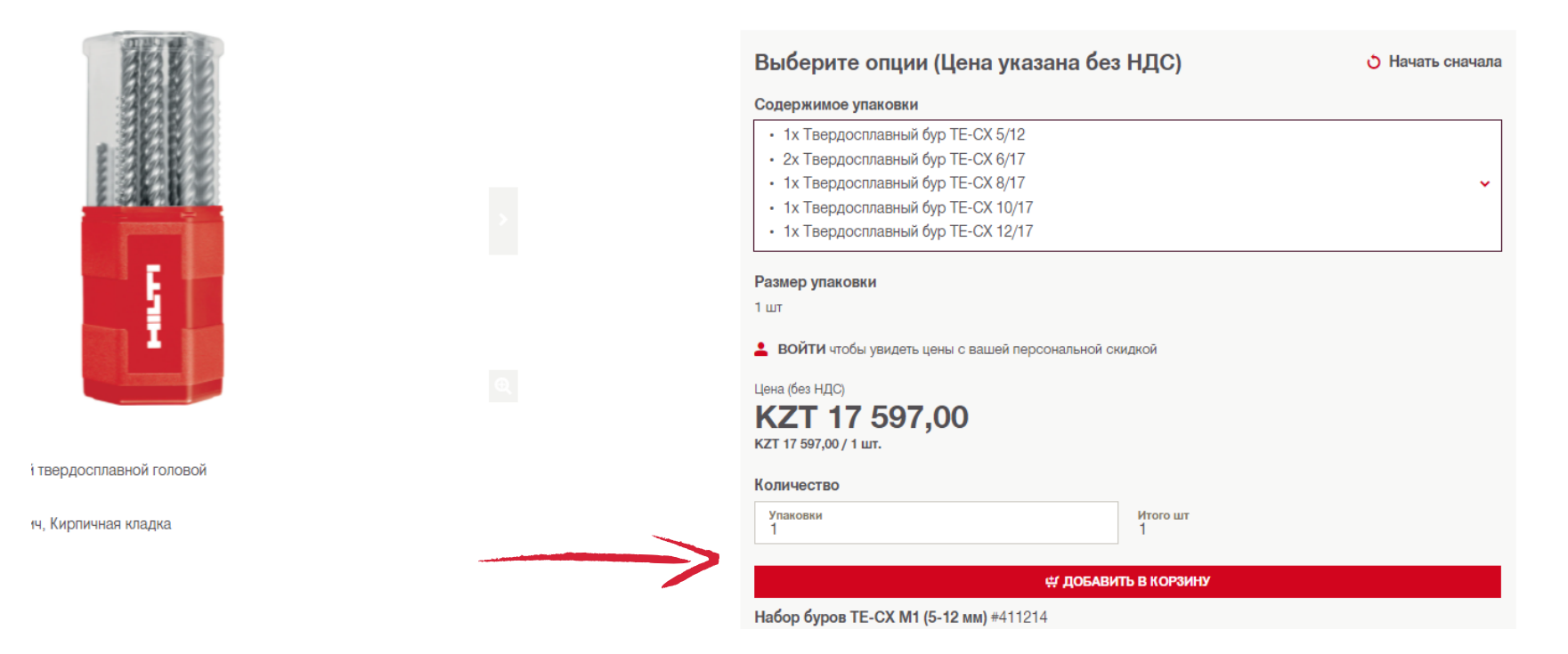

## 4. После добавления всех продуктов перейдите в корзину

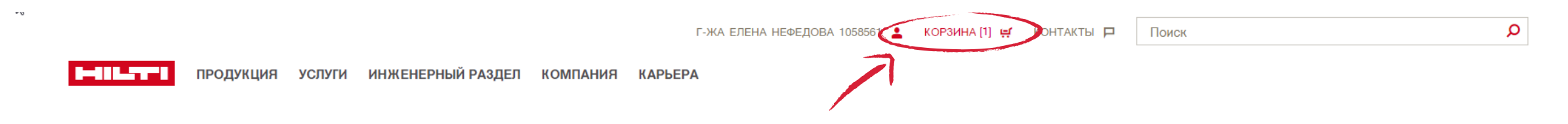

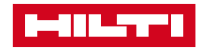

# 5. В корзине Вы можете проверить заказ и скорректировать его при необходимости. После проверки нажмите «ПОДТВЕРЖДЕНИЕ ЗАКАЗА»

| Г-ЖА ЕЛЕНА НЕФЕДОВА 1058561 💄 КОРЗИНА [1] 😐                                                                          | 🦸 КОНТАКТЫ 🏳                      | Поиск         | Q                    |
|----------------------------------------------------------------------------------------------------|-----------------------------------|---------------|----------------------|
| <b>В</b>                                                                                                    |                                   |               |                      |
| КОРЗИНА                                                                                                    | Продолжить поку<br>Списки избранн | упки >        | ПОДТВЕРЖДЕНИЕ ЗАКАЗА |
| БЫСТРЫЙ ЗАКАЗ                                                                                                    |                                   | і УЗНАТЬ БОЛЬ | ШЕ                   |
| Добавьте продукты в корзину в один клик, просто напечатав номер артикула.<br>Например: 203086#2 .⊈Добавить в корзину |                                   |               |                      |
|                                                                                                    |                                   |               |                      |

🛅 УДАЛИТЬ ВСЕ АРТИКУЛЫ

#### СТАНДАРТНЫЕ АРТИКУЛЫ

Регистрация позволяет получить доступ к ценам с учетом персональной скидки.

| Описание  |                                                             |                                                                                                    | Единица упаковки | Цена (без НДС) / Единица | Итоговая цена | Количество                  |
|-----------|-------------------------------------------------------------|----------------------------------------------------------------------------------------------------|------------------|--------------------------|---------------|-----------------------------|
| 1         | Набор буров ТЕ-СХ М1 (5-12<br>мм)<br>Номер артикула: 411214 | <ul> <li>1х Твердосплавный бур ТЕ-СХ 5/12</li> <li>2х Твердосплавный бур ТЕ-СХ 6/17</li> <li>1х Твердосплавный бур ТЕ-СХ 8/17</li> <li>1х Твердосплавный бур ТЕ-СХ 10/17</li> </ul> | 1 шт             | КZТ 13 305,00 / 1 шт.    | KZT 13 305,00 | шт. –<br>1<br>На складе     |
| 自 Провери | ть наличие                                                  | <ul> <li>ПОКАЗАТЬ БОЛЬШЕ</li> <li>Добавить в список избранног</li> </ul>                                                                                                    | 0                |                          |               | <u> </u> Удалить из корзины |

Это ваша цена без НДС. Доставка и другие услуги могут быть платными. У вас будет возможность просмотреть все дополнительные затраты во время оформления заказа. Подитог стоимости стандартных артикулов

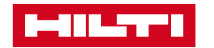

• 10

# 6. В открывшемся меню «Информация о доставке» выберите необходимый способ доставки и контактное лицо

| 1 Корзина                                               | 2 Информация о доставке                      | 3 Платежная информация 4 Подтверждение заказа                                                                                                    |                                                    |
|---------------------------------------------------------|----------------------------------------------|----------------------------------------------------------------------------------------------------|----------------------------------------------------|
| ИНФОРМАЦИЯ С                                            | ) ДОСТАВКЕ                                   |                                                                                                    |                                                    |
| Адрес доставки:                                         |                                              | Способ доставки:                                                                                                    |                                                    |
| • МегаСтрой ТОО                                         |                                              | <ul> <li>Доставка транспортной компанией</li> </ul>                                                                                                    |                                                    |
| ул. 8 марта, д. 16<br>г. Алматы<br>050000<br>> ИЗМЕНИТЬ |                                              | Предполагаемая дата поставки (при условии наличия на складе):<br>11-02-2022                                                                                                    | > КАЛЕНДАРІ                                        |
| Важная информация: 📋 УСЛО                               | ОВИЯ ДОСТАВКИ В ОТДАЛЕННЫЕ НАСЕЛЕННЫЕ ПУНКТЫ | Общий вес вашего заказа: 0,35 кг                                                                                                    |                                                    |
| О Доставить в пункт самовы                              | 8032                                         | Дата доставки заказа зависит от наличия товара на складе, графика поставок в населенный пункт, необ<br>поставки, а также от времени размещения заказа относительно отсечки. Конкретную информацию о ср<br>отдельным письмом после завершения оформления заказа. | бходимости комплектной<br>роках доставки вы получі |
| Контактное лицо по доставке:                            |                                              | Комплектная поставка<br>Установите флажок, если вы хотите получить заказ одной поставкой. Обратите внимание, что это<br>поставки вашаго заказа. Внимание! Отгрузия заказов, опланенных башкледов и алого                                                        | о может увеличить сроки                            |
| Елена, Нефедова                                         |                                              | доставля вашего заказа. Внимание: Опрузка заказов, оплаченных банковской картой, осущество<br>комплектной поставкой.                                                                                                    | лиется только одной                                |
| > ИЗМЕНИТЬ                                              |                                              |                                                                                                    |                                                    |

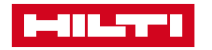

7. Проверьте данные компании в открывшемся меню «Платежная информация». При необходимости, внесите комментарии в поле «Номер заказа на поставку»

|                                                                                     |                                                                               | Г-ЖА ЕЛЕНА НЕФЕДОВА 1058561 💄 КОРЗИНА [1] 🛒 | контакты 🏳                                         | Поиск                                         | Q        |
|-------------------------------------------------------------------------------------|-------------------------------------------------------------------------------|---------------------------------------------|----------------------------------------------------|-----------------------------------------------|----------|
|                                                                                     | ИНЖЕНЕРНЫЙ РАЗДЕЛ КОМПАНИЯ КАРЫ                                               | PA                                          |                                                    |                                               |          |
| ОФОРМЛЕНИЕ                                                                          | Ε ЗАКАЗА                                                                      |                                             |                                                    |                                               |          |
| 1 Корзина                                                                           | 2 Информация о доставке                                                       | 3 Платежная информация                      |                                                    | 4 Подтверждение заказа                        |          |
| ΠЛΑΤΕЖНАЯ ИНФОРМ                                                                    | ЛАЦИЯ                                                                         |                                             |                                                    |                                               |          |
| Ваша учетная запись :<br>МегаСтрой ТОО<br>ул. 8 марта, д. 16<br>г. Алматы<br>050000 | Платежный адрес<br>МегаСтрой ТОО<br>ул. 8 марта, д. 16<br>г. Алматы<br>050000 | :                                           | Номер зака<br>Наприме<br><sup>Максимум 35 си</sup> | аза на поставку:<br>ер: Проект 5235<br>мволов | :        |
| Номер компании:<br>1058561                                                          | <b>Способ оплаты:</b><br>Предоплата                                           |                                             | Документ з                                         | заказа на поставку:                           | <u>.</u> |
|                                                                                     |                                                                               |                                             | > ВЫБР/                                            | АТЬ ФАЙЛ                                      |          |
|                                                                                     |                                                                               |                                             |                                                    |                                               | ·        |

Назад к предыдущему шагу

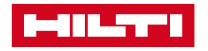

## 8. В открывшемся меню «Подтверждение заказа» Вы можете проверить и, при необходимости, скорректировать данные заказа. После проверки нажмите «ПОДТВЕРДИТЬ ЗАКАЗ»

| Платежная информация                                                               |                                                                                | 🖊 ИЗМЕНИТЬ | Информация о доставке                                                         |                                                                                     | 🖊 ИЗМЕНИТЬ |
|------------------------------------------------------------------------------------|--------------------------------------------------------------------------------|------------|-------------------------------------------------------------------------------|-------------------------------------------------------------------------------------|------------|
| Ваша учетная запись:<br>МегаСтрой ТОО<br>ул. 8 марта, д. 16<br>г. Алматы<br>050000 | Платежный адрес:<br>МегаСтрой ТОО<br>ул. 8 марта, д. 16<br>г. Алматы<br>050000 |            | Адрес доставки:<br>МегаСтрой ТОО<br>ул. 8 марта, д. 16<br>г. Алматы<br>050000 | Способ доставки:<br>Доставка транспортной компанией<br>Общий вес заказа:<br>0,35 кг |            |
| <b>Номер клиента:</b><br>1058561                                                   | <b>Заказчик:</b><br>Елена, Нефедова                                            |            | Контактное лицо по доставке:<br>Елена, Нефедова                               | <b>Комплектная поставка:</b><br>Нет                                                 |            |

#### Стандартные артикулы

Цена на продукцию указана с учетом вашей индивидуальной скидки.

| Описание продукт | a                                                       |                                                 | Количе         | ство                      | Единица упаковки                     | Цена (без НДС) / Единица | Итого         |
|------------------|---------------------------------------------------------|-------------------------------------------------|----------------|---------------------------|--------------------------------------|--------------------------|---------------|
| 1                | Набор буров ТЕ-СХ М1 (5-12 мм)<br>Номер артикула 411214 | ОЖИДАЕМАЯ ДАТА ДОСТАВКИ<br>11-02-2022           | 1 шт.          |                           | 1 шт                                 | КZТ 13 305,00 / 1 шт.    | KZT 13 305,00 |
|                  |                                                         |                                                 |                | Подитог                   |                                      |                          | KZT 13 305,00 |
|                  |                                                         |                                                 |                | Стоимость                 | доставки - Доставка тран             | спортной компанией       | KZT 0,00      |
|                  |                                                         |                                                 |                | Итого без Н               | ндс                                  |                          | KZT 13 305,00 |
|                  |                                                         |                                                 |                | ндс                       |                                      |                          | KZT 1 596,60  |
|                  |                                                         |                                                 |                | Итого станд<br>Способ опл | дартные артикулы<br>паты: Предоплата |                          | KZT 14 901,60 |
|                  |                                                         |                                                 |                |                           |                                      |                          |               |
| < Назад к предыд | ущему шагу                                              | Оформляя заказ, я соглашаюсь с Условиями сотруд | ничества Hilti |                           |                                      | ПОДТВЕРДИТЬ ЗАКАЗ        |               |

Сумма заказа является предварительной. Итоговая стоимость с учетом действующих акций отражена в ознакомительном счете, который поступит на Ваш электронный адрес.

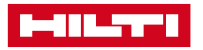

🖊 ИЗМЕНИТЬ

9. Поздравляем! Ваш заказ оформлен успешно! В течение нескольких минут на Ваш электронный адрес придет письмо от отдела по работе с клиентами (<u>customerservice.kz@hilti.com</u>) с ознакомительным счетом, информацией о наличии товара и сроках поставки.

|                                                                                                |                                                                                                    | Г-ЖА ЕЛЕНА НЕФЕДОВА 1058561 💄     | КОРЗИНА [0] 🚅 КОНТАКТЫ 🏳 | Поиск |  |
|------------------------------------------------------------------------------------------------|----------------------------------------------------------------------------------------------------|-----------------------------------|--------------------------|-------|--|
| <b>В</b> продукция усл                                                                         | УГИ ИНЖЕНЕРНЫЙ РАЗДЕЛ КОМПАНИЯ КАР                                                                    | ЬЕРА                              |                          |       |  |
| ВАШ ЗАКАЗ                                                                                      |                                                                                                    |                                   |                          |       |  |
| СПАСИБО ЗА ВАШ ЗАКАЗ<br>Вы получите подтверждение заказа<br>Если у вас возник вопрос или вы ст | по электронной почте в течение нескольких минут.<br>олкнулись с проблемой на нашем сайте, пожалуйста, | свяжитесь с нами через форму обра | тной связи.              |       |  |

У вас есть доступ ко всем вашим заказам здесь:

История заказов >

Перейти на нашу главную страницу:

Перейти на домашнюю страницу >

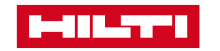